## E-book handleiding GortShop Koboreader

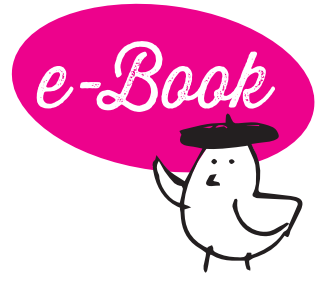

Met een e-reader van Kobo kan je op twee manieren een e-book op je apparaat zetten: **via WiFi of via de meegeleverde USB-kabel.** Hieronder lees je hoe dat in z'n werk gaat.

## Via WiFi

- Ga op je Kobo e-reader naar het hoofdmenu (bovenaan het scherm) om Instellingen te openen. Klik vervolgens op 'Bèta-functies' en daarna op 'Internetbrowser Start'.
- 2. Surf via de webbrowser van je Kobo e-reader naar je mailbox en open de mail van de Gortshop: hierin vind je de link om je nieuwe e-book te downloaden.
- 3. Klik op de roze link onder het kopje 'Download' om het e-book te downloaden. De download start automatisch. On y va!

| Bonjour! je hebt m                                                                                                    | ail van de GORTSHOP<br>BIJZONDERE WIJNEN - GESIGNEERDE BOEKEN |  |
|----------------------------------------------------------------------------------------------------|---------------------------------------------------------------|--|
| Merci voor je bestelling, Caroline<br>Bestelnummer: 2024-5262                                                                        |                                                               |  |
| Caroline, bonjour! We gaan meteen voor je aan de slag, komt er an! Hieronder alle gegevens van<br>je bestelling:<br><b>Downloads</b> |                                                               |  |
| Product                                                                                                    | Download                                                      |  |
| De Flessentrekker (e-book)                                                                                                    | <u>De Flessentrekker - E-book</u><br>Verloopt: Nooit          |  |

- 4. Zodra het e-book gedownload is, kan je het e-book openen.
- 5. Félicitations! Het boek is klaar om gelezen te worden, nu jij nog! Dus schenk een glas heerlijke wijn in, installeer je samen met je e-reader in je favoriete stoel en Allez! Veel leesplezier en Hartelijk Santé!

## Via de USB-kabel

Je kan je e-book eerst downloaden op je laptop/computer en daarna kopiëren naar je Kobo e-reader met behulp van de meegeleverde USB-kabel en een aparte software voor je laptop/computer. Hieronder lees je hoe dat gaat.

- Surf op je laptop/computer naar je mailbox en open de mail van de Gortshop: hierin vind je de downloadlink van je nieuwe e-book.
- 2. Klik op de roze link onder het kopje 'Download' om het e-book te downloaden. De download start automatisch. On y va!

| Bonjour! 🧾 je hebt m                                                                                                    | ail van de <b>GORTSHOP</b><br>BIJZONDERE WIJNEN - GESIGNEERDE BOEKEN |  |
|----------------------------------------------------------------------------------------------------|----------------------------------------------------------------------|--|
| Merci voor je bestelling, Caroline<br>Bestelnummer: 2024-5262                                                                        |                                                                      |  |
| Caroline, bonjour! We gaan meteen voor je aan de slag, komt er an! Hieronder alle gegevens van<br>je bestelling:<br><b>Downloads</b> |                                                                      |  |
| Product                                                                                                    | Download                                                             |  |
| <u>De Flessentrekker (e-book)</u>                                                                                                    | <u>De Flessentrekker - E-book</u><br>Verloopt: Nooit                 |  |

- 3. Koppel je Kobo e-reader aan je laptop/computer met behulp van de meegeleverde USB-kabel.
- 4. Ga op je laptop/computer naar de map waar je het e-book hebt opgeslagen (bijv. Downloads).
- 5. Sleep je e-book vanuit daar naar de map van je Kobo e-reader.
- 6. Hoera! Je e-book is nu toegevoegd aan je Kobo e-reader. Je kan nu je e-reader veilig loskoppelen van je laptop/computer.
- 7. Félicitations! Het e-book is er klaar voor, nu jij nog! Dus schenk een glas heerlijke wijn in, installeer je samen met je e-reader in je favoriete stoel en Allez! Veel leesplezier en Hartelijk Santé!